## Quick Reference Guide

Version 1.0 July 2019

# ProTrust Quick Reference Guide

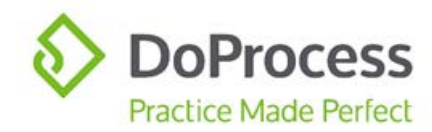

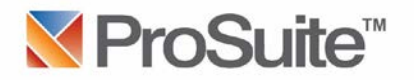

## PROTRUST QUICK REFERENCE GUIDE

## Table of Contents

| Initial Settings                                 | 2  |
|--------------------------------------------------|----|
| Setting Up A Trust Account Within ProTrust       | 3  |
| Using ProTrust Within A Transaction              | 6  |
| Cheques                                          | 6  |
| Receipts                                         | 8  |
| Printer Setup                                    | 10 |
| Month End Reconciliation                         | 12 |
| When Your Monthly Reconciliation Doesn't Balance | 15 |
| Appendix A                                       | 18 |

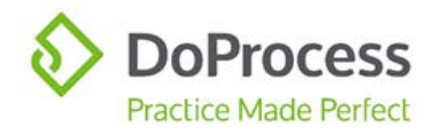

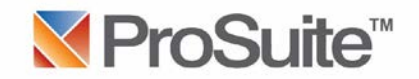

## **Initial Settings**

1. On the ProSuite Main Menu bar access "My Firm" in order to activate the trust settings:

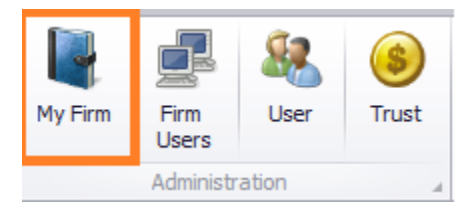

- 2. When the firm page opens choose the "Settings" tab to set:
  - a) the PTT Payee
    - i. If the Property Transfer Tax is being paid from the Lawyer/Notary's General Account the payee should be set to the name of the firm
    - ii. If the Property Transfer Tax is being paid out of the Trust Account the payee should be set to: Land Title and Survey Authority of BC
  - b) the "Current TAF charge" (Trust Administration Fee)

| Firm | Firm Personnel                                                                                                | Settings                                                                                         | Account Lib                                                        | rary M                    | lortgage Library                                                                             | Adjustment                                              | t Library   | Undertakin |  |  |
|------|----------------------------------------------------------------------------------------------------|--------------------------------------------------------------------------------------------------|--------------------------------------------------------------------|---------------------------|----------------------------------------------------------------------------------------------|---------------------------------------------------------|-------------|------------|--|--|
|      | My Firms Se                                                                                                   | ttings                                                                                           |                                                                    |                           |                                                                                              |                                                         |             |            |  |  |
|      | Important! P                                                                                                  | lease ensu                                                                                       | re that all it                                                     | ems have                  | been set correctly                                                                           | <b>′</b>                                                |             |            |  |  |
|      | Use Complet<br>Firm Holds A<br>Property Sea<br>Client Pays P<br>Listing Comm<br>Victoria base<br>Include Canc | ion Dates For<br>Tax Account<br>arch<br>2TT Directory<br>nission Is Bein<br>rd?<br>celled Charge | r Report<br>With Municipa<br>to Minister of<br>Ig Paid Separa<br>s | ality<br>Finance<br>ately | Detailed Acco<br>Brief Account<br>Encumbrance<br>Received Fun<br>Create EFS?<br>Vendor's Law | ount<br>:<br>is on Form B<br>ids Clause<br>yer Pays Cor | nmission    |            |  |  |
|      |                                                                                                    | -                                                                                                |                                                                    |                           |                                                                                              |                                                         |             |            |  |  |
|      | LTO                                                                                                    | Client No 80                                                                                     | 0727111                                                            |                           |                                                                                              |                                                         |             |            |  |  |
|      | % Increase of Proper                                                                                          | rty Taxes 5.                                                                                     | 5.00 %                                                             |                           |                                                                                              |                                                         |             |            |  |  |
|      | Default Uti                                                                                                   | lities Paid 🧕                                                                                    | Annually                                                           | Quarte                    |                                                                                              |                                                         |             |            |  |  |
|      | PST                                                                                                    | Tax Rate 7.                                                                                      | 00 %                                                               |                           | HST Start Date                                                                               | July 1, 201                                             | 0           | •          |  |  |
|      | GST                                                                                                    | Tax Rate 5.                                                                                      | 00 %                                                               |                           | HST End Date                                                                                 | March 31, 2                                             | 2013        | •          |  |  |
|      | HST                                                                                                    | Tax Rate 12                                                                                      | 2.00 %                                                             | HST                       | Transition End Date                                                                          | March 31, 2                                             | 2015        | •          |  |  |
|      | Default Docum                                                                                                 | nent Path                                                                                        |                                                                    |                           |                                                                                              |                                                         | Select a Fo | lder       |  |  |
|      | Current TA                                                                                                    | F charge \$1                                                                                     | 15.00                                                              |                           |                                                                                              |                                                         |             |            |  |  |
|      | P                                                                                                    | TT Payee La                                                                                      | and Title & Sur                                                    | vey Author                |                                                                                              | ۵ 🔍                                                     |             |            |  |  |
|      | Default                                                                                                    | PTT Bank Te                                                                                      | est Credit Unio                                                    |                           | ۵ 🔍                                                                                          |                                                         |             |            |  |  |
|      | EFS Docum                                                                                                    | ent Path                                                                                         |                                                                    |                           |                                                                                              |                                                         | Select a Fo | lder       |  |  |

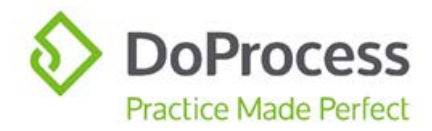

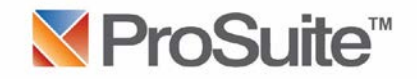

## Setting Up A Trust Account Within ProTrust

1. On the Main Menu bar access the Trust centre:

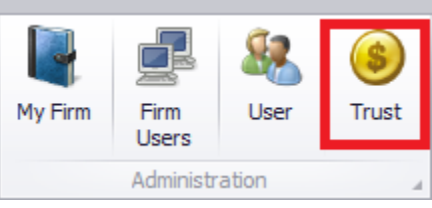

2. With the "Accounts" tab forward click on the "New" icon:

| •     | : Trust Accou | nting             |                        |                 |            | -             |                      | <br>- | _ |     |   | l  |   |     |   |
|-------|---------------|-------------------|------------------------|-----------------|------------|---------------|----------------------|-------|---|-----|---|----|---|-----|---|
| B     | Generate D    | ocuments          |                        |                 |            |               |                      |       |   | No. | 0 | Ç2 |   | 🎋 😈 |   |
|       | Name          |                   |                        |                 |            |               |                      |       |   |     |   |    | ~ |     |   |
|       | Accounts      | Cheque Search     | Cheque Posting         | Cheque Clearir  | ng Rece    | eipt Clearing | Final Reconciliation |       |   |     |   |    | - |     |   |
|       |               |                   |                        |                 |            |               |                      |       |   |     |   |    |   |     | Ê |
|       |               | Disabled/Inactive | Account Balance        | should be \$0.0 | 00 to Deac | tivate        |                      |       |   |     |   |    |   |     |   |
|       |               | Account Name      |                        |                 |            |               |                      |       |   |     |   |    |   |     |   |
|       |               | Account Number    | G                      | eneral Account  |            |               |                      |       |   |     |   |    |   |     |   |
|       |               | Bank              |                        |                 |            | ۹ 🔶           |                      |       |   |     |   |    |   |     |   |
|       |               | Open Balance      | \$0.00 I               | nterest Bearing |            |               |                      |       |   |     |   |    |   |     |   |
|       |               | Open Cheque#      | 0                      | Interest Rate   | \$0.00     |               |                      |       |   |     |   |    |   |     |   |
|       |               |                   |                        | From            |            | Ŧ             |                      |       |   |     |   |    |   |     |   |
|       |               | Current Balance   | \$0.00                 | То              |            | ~             |                      |       |   |     |   |    |   |     |   |
|       | =             | Monthly           | \$0.00                 | Yearly          | \$0.00     |               |                      |       |   |     |   |    |   |     |   |
|       |               | Monthly           | \$0.00                 | Yearly          | \$0.00     |               |                      |       |   |     |   |    |   |     |   |
| nting |               | Opening Balances  | s for Each Month for I | Each Year       |            |               |                      |       |   |     |   |    |   |     |   |

3. Input an Account Name (i.e. CIBC for Canadian Imperial Bank of Commerce). The same name can be used to create a new contact for the Bank:

| Accou | nts | Cheque Search    | Cheque Posting      | Cheque Cleari     | ng     | Receipt Clearing | Final Reconciliation |
|-------|-----|------------------|---------------------|-------------------|--------|------------------|----------------------|
|       |     |                  |                     |                   |        |                  |                      |
|       | D   | isabled/Inactive | Account Balance     | ce should be \$0. | 00 to  | Deactivate       |                      |
| -     | ⇒   | Account Name     |                     |                   |        |                  |                      |
|       | ļ   | Account Number   |                     | General Account   |        |                  |                      |
| E     |     | Bank             |                     |                   |        | Q 🕂              |                      |
|       |     | Open Balance     | \$0.00              | Interest Bearing  |        |                  |                      |
|       |     | Open Cheque#     | 0                   | Interest Rate     | \$0.00 |                  |                      |
|       |     |                  |                     | From              |        | Ŧ                |                      |
|       |     | Current Balance  | \$0.00              | То                |        | Ŧ                |                      |
|       | _   | Monthly          | \$0.00              | Yearly            | \$0.00 |                  |                      |
|       |     | Monthly          | \$0.00              | Vearly            | ¢0.00  |                  |                      |
|       | _   | Monuny           | ş0.00               | Tearry            | ş0.00  |                  |                      |
|       | O   | pening Balance   | s for Each Month fo | r Each Year       |        |                  |                      |

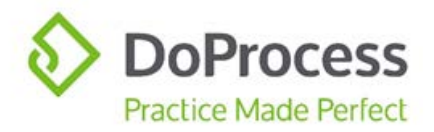

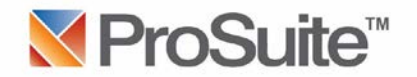

4. Once a Bank name has been entered click on the "New" icon located at the end of the data entry area to open the new contact:

| New : Contact (Bank) |                                |                         |   |
|----------------------|--------------------------------|-------------------------|---|
| Generate Documents   |                                | 🖻 🚳 🏥 🎋                 | U |
| lame FTB             | Type Bank                      |                         |   |
| Contact Details      | ignatory Other Addresses Notes |                         | - |
| Contact Status       | Shared Access                  | <b></b> .               | ~ |
|                      |                                |                         | _ |
| Contact Name         | -18                            |                         |   |
| Contact Type         | 3ank ▼                         |                         | _ |
| Contact Scope        | Firm ▼                         |                         |   |
| Which Office         | Primary Address 🔹              |                         |   |
| Name on Doc          | Fran's Test Bank               |                         |   |
| Street               | 12345 Finance Street           | Work Phone 230-123-4567 |   |
| City                 | Any City                       | Home Phone              |   |
| Postal Code          | /3C 6B5                        | Cell Phone              |   |
| Province             | British Columbia               | Fax                     |   |
| Country              | Canada                         | E-Mail                  |   |
| ontac                |                                | WebPage                 |   |

- 5. Make sure the Contact Scope is set to "**Firm**". Complete the contact information with the information that is required by the bank to be printed on the cheques:
  - a. Name on Doc
  - b. Street
  - c. City
  - d. Postal Code
  - e. Work Phone (if the bank phone number is to appear on cheques)

## NOTE: Please make sure this bank is added as a "Firm" contact!

- 6. Save these changes.
- 7. Access the "Details" tab:

| 🖳 FTB : Contact (Bank)      |                       | And the owner wanted |    |   |          | X              |      |
|-----------------------------|-----------------------|----------------------|----|---|----------|----------------|------|
| Generate Documents          |                       |                      | 1ª | 0 | <b>P</b> | 🎋 😈            |      |
| Name FTB                    | Type Bank             |                      |    |   |          | ] ф            |      |
| Contact Details Signatory O | Other Addresses Notes |                      |    |   |          |                |      |
|                             |                       |                      |    |   |          | $  \checkmark$ |      |
| Account No 123=456          |                       |                      |    |   |          |                |      |
| Transit No 9876             | Bank Detail           |                      |    |   |          |                | Save |
| Institution 003             |                       |                      |    |   |          |                |      |
| Registration No             |                       |                      |    |   |          |                |      |

- 8. Complete:
  - a. Account No. for any spaces in the account number please insert an equal sign (=);
  - b. Transit No.
  - c. Institution

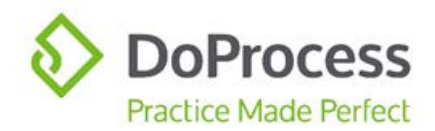

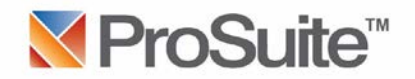

9. Save these changes and close the contact to return to the Account tab.

| Disabled/Inactive | Account Bala | nce should be \$0. | 00 to Deactivate |
|-------------------|--------------|--------------------|------------------|
| Account Name      | FTB          |                    |                  |
| Account Number    | 123=456      | General Account    |                  |
| Bank              | FTB          |                    | ۵ 🔍              |
| Open Balance      | \$0.00       | Interest Bearing   |                  |
| Open Cheque#      | 000010       | Interest Rate      | \$0.00           |
|                   |              | From               |                  |
| Current Balance   | \$0.00       | То                 | Ŧ                |
| Monthly           | \$0.00       | Yearly             | \$0.00           |
| Monthly           | \$0.00       | Yearly             | \$0.00           |
|                   |              |                    |                  |

- a. The "Open Balance" should be left at \$0.00, even if you have opened the account and deposited funds for the Float Fund. The Float Fund is moneys that are to cover items such as service charges or interest that may be paid.
- b. The "Open Cheque#" should be completed with the **last** number of any cheques the bank may have provided to you (i.e. if 10 cheques were provided and the number on the last cheque is 00010 this is the number that should be entered.
- 10. Save these changes. The Account Number will then appear for this bank.
- 11. Follow this same procedure (2 10 above) to add additional trust accounts.
- 12. Close the Trust centre.
- 13. Create a Float Fund file for each trust account that has been opened and funds deposited: a. Access the "General" tab mark this file as "TAF Exempt" and choose the Default Trust
  - Access the "General" tab mark this file as "TAF Exempt" and choose the Default frust Account
  - b. Access the "Trust" tab and receipt the funds that were deposited as your float funds

ProTrust will record the funds that are receipted into the Trust centre and will be shown in the "Current Balance" for this trust account:

| Disabled/Inactive | Account Bala | nce should be \$0.00 to Deactivate |  |  |  |  |  |  |  |  |  |
|-------------------|--------------|------------------------------------|--|--|--|--|--|--|--|--|--|
| Account Name      | FTB          | В                                  |  |  |  |  |  |  |  |  |  |
| Account Number    | 123=456      | General Account                    |  |  |  |  |  |  |  |  |  |
| Bank              | FTB          | ۵ 🔍                                |  |  |  |  |  |  |  |  |  |
| Open Balance      | \$0.00       | Interest Bearing                   |  |  |  |  |  |  |  |  |  |
| Open Cheque#      | 000010       | Interest Rate \$0.00               |  |  |  |  |  |  |  |  |  |
|                   |              | From                               |  |  |  |  |  |  |  |  |  |
| Current Balance   | \$200.00     | То                                 |  |  |  |  |  |  |  |  |  |

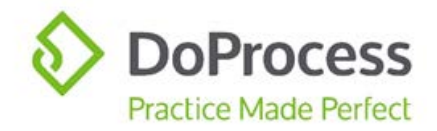

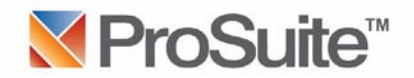

## Using ProTrust Within A Transaction

#### **Cheques**

1. Some of the tabs within ProSuite offer the option to requisition a cheque (i.e. Property Transfer Tax in the Land Value Tab, the Commissions tab, the Account tab):

| Leg | al                          | Searches        | Land V     | alue         | Charges Remov       | ed  | Charges On          | Mobile Home         |               |           |                    |
|-----|-----------------------------|-----------------|------------|--------------|---------------------|-----|---------------------|---------------------|---------------|-----------|--------------------|
|     |                             |                 |            |              |                     |     |                     |                     |               |           |                    |
|     | Pur                         | chase Price - ( | GST - Reb  | ate          |                     |     |                     |                     |               |           |                    |
|     |                             | Auto-           | Calculate  | $\checkmark$ | Calculate GST       | r 🗹 | Use Consider        | ation?              |               |           | Apply 2% Transitic |
|     | GST                         | Included in La  | and Value  | <b>V</b> 6   | Eligible for Rebate |     | Define Consider     | ation \$ \$339,147  | .29           | Other     |                    |
|     |                             | Gross La        | nd Value   | \$350,       | 000.00              |     | \$350,000.00        |                     |               |           |                    |
|     |                             | Net La          | nd Value   | \$339,       | 147.29              |     | (Gross:\$350,00     | 0.00 + Addition:\$0 | 00.00) / Fact | or:1.0320 | => \$339,147.2868  |
|     |                             |                 | GST        | \$16,9       | 57.36               |     | Net:\$339,147.2     | 868 * Tax:0.05 =    | > \$16,957.3  | 643       |                    |
|     | Total GST Rebate \$6,104.65 |                 |            |              |                     |     | GST: \$16,957.3     | 643 * RebatePerce   | entage: 36.0  | 0% => \$  | 6,104.6511         |
|     |                             |                 |            |              |                     |     |                     |                     |               |           |                    |
|     |                             |                 | Net GST    | \$10,8       | 52.71               |     | GST:\$16,957.36     | 543 - Total GST Re  | bate:\$6,104  | .6511 =>  | \$10,852.7132      |
|     |                             | Tot             | al Taxes   | \$10,8       | 52.71               |     | Net GST:\$10,85     | 2.7132 => \$10,8    | 52.7132       |           |                    |
|     | Pro                         | perty Transfe   | r Tax (PTT | г)           |                     |     |                     |                     |               |           |                    |
|     |                             | G               | Fross PTT  | \$4,78       | 2.95                |     |                     |                     |               |           |                    |
|     |                             | 1st Tir         | me Buyer   | 0.00         | %                   |     | Not eligible if lar | or value exceeds \$ | 500,000.00    | and \$400 | 000.00)            |
|     |                             | R               | eduction   | \$0.00       | )                   |     | (Note partial ex    | emption between s   | ə+/3,000.00   | anu şəsə  | ,555,00)           |
|     |                             |                 | Net PTT    | \$4,78       | 2.95                |     |                     |                     |               |           |                    |
|     | =                           | Cheque Re       | equisition | 0 Che        | ques …              |     |                     |                     |               |           |                    |

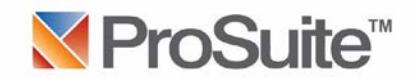

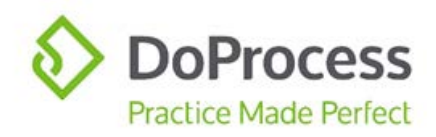

2. To requisition a cheque click into the Cheques area to access the Trust Cheques dialogue. Choose the appropriate bank from which the funds are to be drawn:

| 🖳 Tru  | ist Cheques          |             |           |           |      |                       | GST Surve           | ey/Tit |
|--------|----------------------|-------------|-----------|-----------|------|-----------------------|---------------------|--------|
| Stat   | tus                  | #           | Account   |           |      | Amount                | e                   |        |
| Ø. OK  |                      | 0           | Capital C | One Ba    | •    | \$4,782               | 2.95                |        |
|        |                      |             | Acco      | ount Nam  | e    | Current Balance       | Total Balance       | -      |
|        |                      |             | jcak      | e transfe | r    | 5000.00               | -333001.00          |        |
|        |                      | Ban         | k of Mont | re        | 0.00 | 200000.00             |                     |        |
|        |                      |             | NTB       |           |      | 0.00                  | 100.00              |        |
|        |                      |             | jcak      | e new     |      | 0.00                  | -150.00             |        |
|        |                      |             | FTB       |           |      | 0.00                  | 200.00              | U      |
| Numbe  | er Of Cheques 1 Che  | que         | ×<br>Cano | Ban       | k    | Capital One Bank      | (Canada Branch)     | ,104.0 |
| _      | Total Taxes          | \$10,852.71 |           |           | Net  | GST:\$10,852.713      | 2 => \$10,852.7132  |        |
| Proper | ty Transfer Tax (PTT | )           |           |           |      |                       |                     |        |
|        | Gross PTT            | \$4,782.95  |           |           | Not  | elicible if land valu | a avcaada \$500.000 | 0.00   |
|        | 1st Time Buyer       | 0.00 %      |           |           | Mot  | to partial evenation  | n between \$475.000 | 0.00   |
|        | Reduction            | \$0.00      |           |           | (140 | te par uar exemptio   | n between 9473,000  | 0.007  |
|        | Net PTT              | \$4,782.95  |           |           |      |                       |                     |        |
|        | Cheque Requisition   | 1 Cheque    |           | •         |      |                       |                     |        |

- 3. These cheque requisitions will be carried forward to the Trust tab with an issue date of the Completion Date.
- 4. The same scenario can be followed in the Buyer's Other Adjustments and Seller's Other Adjustments tabs for any adjustments that you will be responsible to pay.

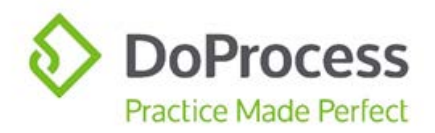

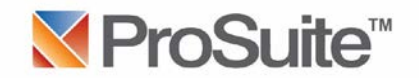

5. Cheques can also be manually created when necessary on the "Cheques" subtab of the "Trust" tab for that file:

| File  | 2    | Notes/Sha | are     | Prope     | erty   | General                                   | Parties                   | Mortgages  | Taxes/Comm | GST | Survey/Title Ins | Strata/Ins | Undertaking | Accounts | Adjustments | Trust |
|-------|------|-----------|---------|-----------|--------|-------------------------------------------|---------------------------|------------|------------|-----|------------------|------------|-------------|----------|-------------|-------|
|       | Re   | eceipts   | Che     | ques      | Trust  | In/Out                                    |                           |            |            |     |                  |            |             |          |             |       |
|       | >    |           |         |           |        |                                           |                           |            |            |     |                  |            |             |          |             |       |
|       |      |           | Che     | eques     | 1      |                                           |                           |            |            |     |                  |            |             |          |             |       |
|       |      |           |         | Тур       | pe 0   | ) Cheque<br>) Electronic<br>) File / Matt | Funds Tran<br>er Transfer | sfer (EFT) |            |     |                  |            |             |          |             |       |
|       |      | Ret       | ference | e Numb    | er     |                                           |                           |            |            |     |                  |            |             |          |             |       |
|       |      |           | Da      | ite Issue | ed     |                                           |                           | -          |            |     |                  |            |             |          |             |       |
|       |      |           | Fro     | om Whe    | re Ma  | anually Crea                              | ited Cheque               |            |            |     |                  |            |             |          |             |       |
|       |      |           |         | Amou      | nt \$0 | .00                                       |                           | Trust A    | ccount     |     | -                |            |             |          |             |       |
| 3     |      | Che       | que De  | escriptio | on     |                                           |                           |            |            |     |                  |            |             |          |             |       |
| VEV   |      |           |         |           |        |                                           |                           |            |            |     | <b>T</b>         |            |             |          |             |       |
| SUR   |      |           |         | Poste     | d?     |                                           |                           | ▼ Can      | celled?    |     | -                |            |             |          |             |       |
| DEC.1 | es:  |           |         | Cashe     | d?     |                                           |                           | 1          | Void?      |     | -                |            |             |          |             |       |
| ATT   | neau |           |         | Holdba    | ick    |                                           |                           | •          |            |     |                  |            |             |          |             |       |
| 1s    | Ċ    |           |         | Paye      | ee     |                                           |                           |            |            |     | Q 🛟              |            |             |          |             |       |
| ust   |      |           | Is      | s Payee   | a 🔲    | Client?                                   |                           |            |            |     |                  |            |             |          |             |       |

#### **Receipts**

6. When funds are received for this transaction they should be recorded in the "Receipts" subtab of the "Trust" tab for that file:

| File | Notes/Share Property |        | General          | Parties      | Mortgages    | Taxes/Comm | GST       | Survey/Title Ins | Strata/Ins | Undertaking | Accounts | Adjustments | Trust |  |
|------|----------------------|--------|------------------|--------------|--------------|------------|-----------|------------------|------------|-------------|----------|-------------|-------|--|
|      | Rece                 | ipts C | heques Trust     | In/Out       |              |            |           |                  |            |             |          |             |       |  |
|      | >>                   |        |                  |              |              |            |           |                  |            |             |          |             |       |  |
|      |                      |        |                  |              |              |            |           |                  |            |             |          |             |       |  |
|      |                      |        | Receipts         |              |              |            |           |                  |            |             |          |             |       |  |
|      |                      |        | Trust Account    | FTB          |              |            | <b>\$</b> |                  |            |             |          |             |       |  |
|      |                      | Dat    | te/Time Received | November     | 7, 2015      |            |           |                  |            |             |          |             |       |  |
|      |                      |        | Deposit Type     | Cheque       | •            |            |           |                  |            |             |          |             |       |  |
|      |                      |        | Deposit Amount   | \$79,605.5   | 4            | <b>4</b>   |           |                  |            |             |          |             |       |  |
|      |                      | Dat    | e/Time Deposited | November     | 12, 2015     |            | <b>;</b>  |                  |            |             |          |             |       |  |
|      |                      |        | Reconciled?      | $\checkmark$ |              |            |           |                  |            |             |          |             |       |  |
|      |                      |        | Description      | Funds rec    | eived from o | lient      |           | -                | <u>^</u>   |             |          |             |       |  |
|      | 5                    |        |                  |              |              |            |           |                  |            |             |          |             |       |  |
|      | ,605                 |        |                  |              |              |            |           |                  |            |             |          |             |       |  |
|      | : \$79               |        |                  |              |              |            |           |                  | -          |             |          |             |       |  |
|      | FTB                  |        | Cheque No        |              | •            | <b>_</b>   |           |                  |            |             |          |             |       |  |
|      | ts :                 |        | Bank Receipt No  |              |              |            |           |                  |            |             |          |             |       |  |
|      | eceip                |        | Cheque From      |              |              |            |           | 0                | <b>-</b>   |             |          |             |       |  |
|      | æ                    |        | Erom Client?     |              |              |            |           | _                | •          |             |          |             |       |  |
|      |                      |        | Deperited Pv2    |              |              |            |           | 0                | A.         |             |          |             |       |  |
|      |                      |        | Deposited By?    |              |              |            |           | ~                | <b>e</b>   |             |          |             |       |  |

- a. Check that the appropriate Trust Account is shown
- b. Check the date the funds were received
- c. Input the amount that you deposited into the trust account at that bank
- d. Input the date that the funds were actually deposited
- e. Input a description of the deposit
- f. Record the Cheque No. and Bank Receipt No.

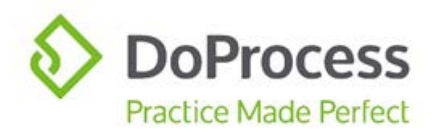

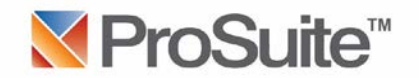

- 7. Save the entry.
- 8. Click the New icon to receipt any other funds that were received and deposited.
- 9. If it becomes necessary to cancel a receipt that has been created, recommended best practice is to manually create a cheque as an offsetting entry to ensure accurate data for the reconciliation. An explanation of the circumstances can be included in the Cheque Description field.

| File  | Notes    | /Share    | Prope      | rty      | General                              | Parties                    | Mortgages | Taxes/Comm | GST | Survey/Title Ins | Strata/Ins | Undertaking | Accounts | Adjustments | Trust |
|-------|----------|-----------|------------|----------|--------------------------------------|----------------------------|-----------|------------|-----|------------------|------------|-------------|----------|-------------|-------|
|       | Receipts | s Che     | eques      | Trust I  | in/Out                               |                            |           |            |     |                  | *          |             |          |             |       |
|       | >        |           |            |          |                                      |                            |           |            |     |                  |            |             |          |             |       |
|       |          | Ch        | eques      |          |                                      |                            |           |            |     |                  |            |             |          |             |       |
|       |          |           | Тур        | e 0      | Cheque<br>Electronic<br>File / Matte | Funds Trans<br>er Transfer | fer (EFT) |            |     |                  |            |             |          |             |       |
|       |          | Reference | ce Numbe   | er       |                                      |                            |           |            |     |                  |            |             |          |             |       |
|       |          | Da        | ate Issue  | ed 📃     |                                      |                            | -         |            |     |                  |            |             |          |             |       |
|       |          | Fr        | om Wher    | e Man    | nually Crea                          | ted Cheque                 |           |            |     | →                |            |             |          |             |       |
|       |          |           | Amour      | nt \$0.0 | 00                                   |                            | Trust     | Account    |     | *                |            |             |          |             |       |
| 3     |          | Cheque D  | Descriptio | n        |                                      |                            |           |            |     | ÷ 🛌              | _          |             |          |             |       |
| VEV   |          |           |            |          |                                      |                            |           |            |     |                  |            |             |          |             |       |
| SUR   |          |           | Postec     | 1?       |                                      |                            | * C       | ancelled?  |     | *                |            |             |          |             |       |
| EC.   | es       |           | Cashed     | 12       |                                      |                            | 1         | Void?      |     | *                |            |             |          |             |       |
| ATE   | edn      |           | Holdbad    | sk       |                                      |                            | -         |            |     |                  |            |             |          |             |       |
| 1.S   | 5        |           | Paye       | e        |                                      |                            |           |            |     | Q 🐣              |            |             |          |             |       |
| ust : |          | 1         | Is Payee   | a 🔲 C    | lient?                               |                            |           |            |     |                  |            |             |          |             |       |

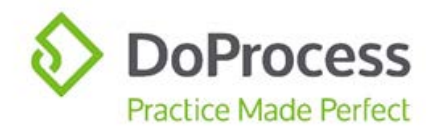

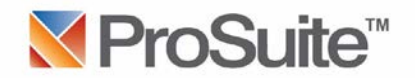

## Printer Setup

- 1. It is recommended that a dedicated printer be used for the cheques see the attached Appendix A for details.
- 2. Cheques are ordered by emailing <u>inquiries@doprocess.com</u> and requesting the cheques see the attached Appendix A for details.
- 3. To download the necessary fonts to be used for the cheques access the "User" icon on the Main Menu bar:

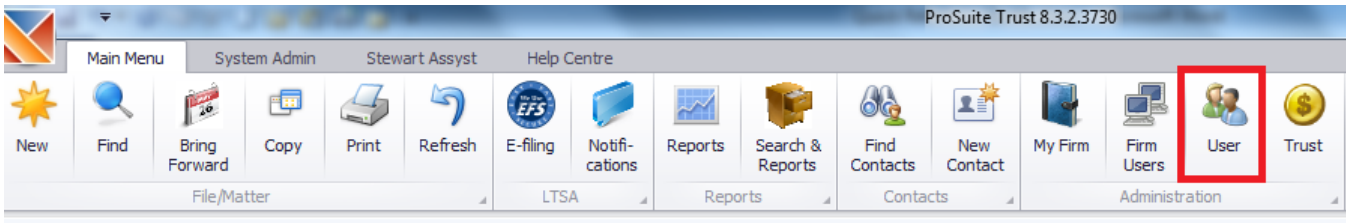

4. Access the "Settings" tab and click on "Install OCR fonts". A message will appear warning that these fonts will be installed temporarily. Make a note of where these fonts are being stored and click "Yes":

| en P   | Broo | ks : My Set | tings      |          | -                 |                                                              |                                    |                                     | 1.1 100                                         |               | 100            | -            | - 2     |      |   |          | 5 |
|--------|------|-------------|------------|----------|-------------------|--------------------------------------------------------------|------------------------------------|-------------------------------------|-------------------------------------------------|---------------|----------------|--------------|---------|------|---|----------|---|
| h      | Ger  | nerate Doci | uments     |          |                   |                                                              |                                    |                                     |                                                 |               |                |              |         | 1 al | 0 | <b>P</b> |   |
| I      | lame | FBrooks     |            |          |                   |                                                              |                                    |                                     |                                                 |               |                |              |         |      |   |          |   |
|        | Per  | sonal Info  | Additio    | nal Info | Login Info        | Third Party Accounts                                         | Settings                           | My Holidays                         | My Internet Conne                               | ction         |                |              |         |      |   |          |   |
|        |      | Admin       | File Matte | r        |                   |                                                              |                                    |                                     |                                                 |               |                |              |         |      |   |          |   |
|        |      |             |            |          |                   |                                                              |                                    |                                     |                                                 |               |                |              |         |      |   |          |   |
|        |      | Docu        | ment Path  |          |                   |                                                              |                                    |                                     | Select A Folder                                 |               |                |              |         |      |   |          |   |
|        |      |             | EFS Path   |          |                   |                                                              |                                    |                                     | Select A Folder                                 |               |                |              |         |      |   |          |   |
|        |      |             |            | Create   | e folder for each | n file matter                                                |                                    |                                     |                                                 |               |                |              |         |      |   |          |   |
|        |      |             |            | Show I   | News on Startup   | þ                                                            |                                    |                                     |                                                 |               |                |              |         |      |   |          |   |
|        |      |             |            |          | oSuite Trust 8    | 3 2 2730                                                     |                                    |                                     |                                                 |               |                |              |         |      |   |          |   |
|        |      |             |            | Noti     | osuite must b     | 0616.5.2                                                     |                                    |                                     |                                                 |               |                |              |         |      |   |          |   |
|        |      |             |            |          | Contin<br>Please  | ue with Temporary Install:<br>note that these fonts will     | be installed tem                   | porarily, when t                    | he computer is shut do                          | wn the fon    | ts will be ren | noved.       |         |      |   |          |   |
| rooks  |      |             |            |          | To inst<br>and th | tall the fonts permanently,<br>ien install the fonts from fo | a person in you<br>Ider "C:\Users\ | ur office with Op<br>fbrook01\Docum | erating System Adminis<br>ents\ProSuite\Fonts". | strator right | s must log o   | nto your con | nputer, |      |   |          |   |
| <br>   |      |             |            | -        |                   |                                                              | -                                  | Yes                                 | No                                              |               |                |              |         |      |   |          |   |
| etting |      |             |            |          |                   |                                                              |                                    |                                     |                                                 |               |                |              |         |      |   |          |   |
| My St  |      |             |            |          | Update l          | ocal LTO files                                               |                                    |                                     |                                                 |               |                |              |         |      |   |          |   |
|        |      |             |            |          | Instal            | I OCR fonts                                                  |                                    |                                     |                                                 |               |                |              |         |      |   |          |   |

5. These fonts can be permanently downloaded by copying them from the folder as set out in the warning to the Windows/Fonts folder. If the fonts are not copied to the Windows/Fonts folder they will need to be downloaded the next time you log into ProSuite.

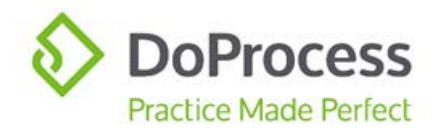

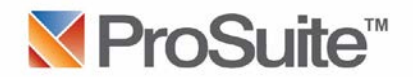

- 6. To print the cheques access the "Generate Documents" icon and select (C-200) Trust Reconciliation Cheques. All cheques that have been requisitioned will generate and can be printed.
- Once the cheques have been printed be sure to input the "Posted?" date within the file. Marking the Posted date will eliminate the possibility of printing the same cheque twice. It is very important that this posting be completed on a daily or weekly basis.

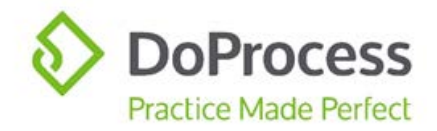

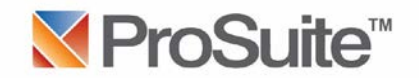

#### Month End Reconciliation

- 1. From the bank statement that has been received from the financial institution for the previous month, **record in the Float Fund file for that bank any service charges or interest** that the bank has charged or credited to that trust account.
- 2. Access the Trust centre on the Main Menu bar and choose the "Cheque Clearing" tab:

| 2                                                                                                    |                            |                                                                                                    |                                                                                                    |                                                        |                                                                                       |             |      |
|----------------------------------------------------------------------------------------------------|----------------------------|----------------------------------------------------------------------------------------------------|----------------------------------------------------------------------------------------------------|--------------------------------------------------------|---------------------------------------------------------------------------------------|-------------|------|
| enerate Documents                                                                                                    |                            |                                                                                                    |                                                                                                    |                                                        | P                                                                                     | 0           |      |
| e                                                                                                    |                            |                                                                                                    |                                                                                                    |                                                        |                                                                                       |             |      |
| ccounts Cheque Search Cheque Posting                                                                                                    | Cheque Clearing Receipt    | Clearing Final Reconciliation                                                                                                    |                                                                                                    |                                                        |                                                                                       |             |      |
| Start Date June 1, 2013                                                                                                    | End Date November 30, 2015 |                                                                                                    |                                                                                                    |                                                        |                                                                                       |             |      |
|                                                                                                    |                            |                                                                                                    |                                                                                                    |                                                        |                                                                                       |             |      |
| File Matter                                                                                                    |                            | Payee                                                                                                    | Date Issued                                                                                                    | Cheque                                                 | Amount                                                                                | Date        | Clea |
| File Matter  Test STG File                                                                                                    |                            | Payee<br>Co-Operators Insurance (Coquitlam)                                                                                                    | Date Issued<br>Nov 13, 2015                                                                                                    | Cheque<br>16                                           | Amount<br>\$35.00                                                                     | Date        | Clea |
| File Matter  Test STG File  Test STG File                                                                                                    |                            | Payee<br>Co-Operators Insurance (Coquitlam)<br>Baywest Management Local                                                                                                    | Date Issued<br>Nov 13, 2015<br>Nov 13, 2015                                                                                                    | Cheque<br>16<br>15                                     | Amount \$35.00<br>\$50.00                                                             | Date        | Clea |
| File Matter  Test STG File  Test STG File  Test STG File                                                                                                    |                            | Payee<br>Co-Operators Insurance (Coquitlam)<br>Baywest Management Local<br>Stewart Title Guaranty Company                                                                                                    | Date Issued<br>Nov 13, 2015<br>Nov 13, 2015<br>Nov 13, 2015                                                                                                    | Cheque<br>16<br>15<br>19                               | Amount \$35.00<br>\$50.00<br>\$200.00                                                 | Date Date   | Clea |
| File Matter       Test STG File       Test STG File       Test STG File       Test STG File                                                                                 |                            | Payee<br>Co-Operators Insurance (Coquitiam)<br>Baywest Management Local<br>Stewart Title Guaranty Company<br>Burke Law Corporation                                                                                   | Date Issued           Nov 13, 2015           Nov 13, 2015           Nov 13, 2015           Nov 13, 2015           Nov 13, 2015                                                                                             | Cheque<br>16<br>15<br>19<br>18                         | Amount<br>\$35.00<br>\$50.00<br>\$200.00<br>\$334,762.55                              | Date Date   | Clea |
| File Matter       Test STG File       Test STG File       Test STG File       Test STG File       Test STG File                                                             |                            | Payee<br>Co-Operators Insurance (Coquitam)<br>Baywest Management Local<br>Stewart Title Guaranty Company<br>Burke Law Corporation<br>Do Process Law Practice LLB                                                     | Date Issued           Nov 13, 2015           Nov 13, 2015           Nov 13, 2015           Nov 13, 2015           Nov 13, 2015           Nov 13, 2015                                                                      | Cheque<br>16<br>15<br>19<br>18<br>12                   | Amount<br>\$35.00<br>\$50.00<br>\$200.00<br>\$334,762.55<br>\$1,300.00                | Date Date D | Clea |
| File Matter       Test STG File       Test STG File       Test STG File       Test STG File       Test STG File       Test STG File                                         |                            | Payee Co-Operators Insurance (Coguitam) Baywest Management Local Stewart Title Guaranty Company Burke Law Corporation Do Process Law Practice LLB Land Title & Survey Authority of BC                                | Date Issued           Nov 13, 2015           Nov 13, 2015           Nov 13, 2015           Nov 13, 2015           Nov 13, 2015           Nov 13, 2015           Nov 13, 2015           Nov 13, 2015                        | Cheque<br>16<br>15<br>19<br>18<br>12<br>11             | Amount<br>\$35.00<br>\$200.00<br>\$334,762.55<br>\$1,300.00<br>\$4,782.91             | Date Date   | Clea |
| File Matter       Test STG File       Test STG File       Test STG File       Test STG File       Test STG File       Test STG File       Test STG File       Test STG File |                            | Payee Co-Operators Insurance (Coquitam) Baywest Management Local Stewart Title Guaranty Company Burke Law Corporation Do Process Law Practice LLB Land Title & Survey Authority of BC Century 21 Coastal Really Ltd. | Date Issued           Nov 13, 2015           Nov 13, 2015           Nov 13, 2015           Nov 13, 2015           Nov 13, 2015           Nov 13, 2015           Nov 13, 2015           Nov 13, 2015           Nov 13, 2015 | Cheque<br>16<br>15<br>19<br>18<br>12<br>11<br>11<br>14 | Amount<br>\$35.00<br>\$50.00<br>\$334,762.3<br>\$1,300.00<br>\$4,782.91<br>\$3,400.00 | Date Date D | Clea |

- a. The start date will default to the date ProTrust was activated
- b. Choose the End Date
- c. Choose the Bank Account
- d. Choose either Search on Date Issued OR Search on Date Posted
- e. Click the "Search"
- f. Using the bank statement mark all cheques that have cleared the account in that month *as well as any other debits, ie. service charges recorded in the float fund file*, with a "Date Cleared"

#### OR

| Cheque Clearing     Default Dates       Set Cleared     Set All       Reset Cleared     Reset All | Total Cleared \$0.0 |
|---------------------------------------------------------------------------------------------------|---------------------|
|---------------------------------------------------------------------------------------------------|---------------------|

- g. Set the "Default Dates" located at the bottom to the end of the month the cheques cleared the bank and the "Set Cleared" button can be used to clear the cheque.
- 3. Access the "Reports" on the Main Menu bar and access "Trust Account"

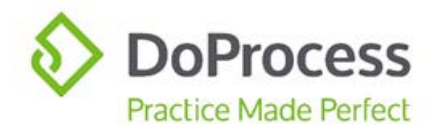

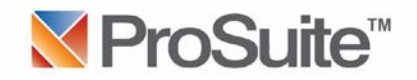

#### 4. Generate, save and print each of the Reports:

| 🖳 Reporting                                                                   | : Reporting                                                                                                    |                                                                                                    |                                                                                                    |                                                                                                    |                                                                                                    |  |
|-------------------------------------------------------------------------------|----------------------------------------------------------------------------------------------------|----------------------------------------------------------------------------------------------------|----------------------------------------------------------------------------------------------------|----------------------------------------------------------------------------------------------------|----------------------------------------------------------------------------------------------------|--|
| Genera                                                                        | te Documents                                                                                                    |                                                                                                    |                                                                                                    |                                                                                                    |                                                                                                    |  |
| Name Re                                                                       | porting                                                                                                    |                                                                                                    |                                                                                                    |                                                                                                    |                                                                                                    |  |
| File Mat                                                                      | tter Trust Account                                                                                                    |                                                                                                    |                                                                                                    |                                                                                                    |                                                                                                    |  |
| TI<br>G<br>R<br>C<br>C<br>C<br>C<br>C<br>C<br>C<br>TI<br>TI<br>TI<br>TI<br>TI | rust Liability (All Banks)<br>eneral Ledger<br>eccipts<br>theques This Period<br>theques Cleared This Period<br>butstanding Cheques<br>loldback Cheques<br>rust Account List<br>AF for this Period<br>rust Reconciliation Detail | Period 11/1/2015<br>The purpose of this report<br>all monies going out and re<br>previous month for each a<br>for this reporting period. (e<br>only. If reconciling Februa<br>opening balance section u<br>report is February 1 the la | : show that all monie<br>econciles. The recor<br>eccount must be ent<br>e.g. This report is b<br>ary, the January rec<br>nder Trust Accounts<br>ist day of February. | es in the trust<br>nciled balance<br>tered as the op<br>ased on the o<br>conciled balance<br>s tab. So the s | Go!<br>accounts equa<br>from the<br>pening balance<br>urrent month<br>ce will go in the<br>scope of the |  |

- a. Trust Liability Report this will include all the banks set up for use with ProTrust for the Period to be reconciled choose the Period and click "Go!"
- b. The balance of the Reports are bank specific, therefore choose the Period to be reconciled and click "Go!" These Reports should also be saved and printed.
   NOTE: There is an explanation on the right that describes the purpose of each Report
- 5. Return to the Trust centre on the Main Menu bar and access the "Final Reconciliation" tab: Accounts Cheque Search Cheque Posting Cheque Clearing Receipt Clearing Final Reconciliation

| Start Date November 1, 2015                                                                                    | Reconciled Print | IMPORTANT: PRINT & SAVE this Final Reconciliation document<br>as the "Bank Balance from Statement" and "Less Outstanding<br>Cheques NOT in System" fields will NOT be retained |
|----------------------------------------------------------------------------------------------------|------------------|----------------------------------------------------------------------------------------------------|
| Bank Balance from Statement<br>(Enter this from your Bank Statement)                                           | \$352,6þ5.54     |                                                                                                    |
| Less Outstanding Cheques NOT in System<br>(Enter total of all Outstanding Cheques not currently in the System) | υ                |                                                                                                    |
| Less Outstanding Cheques in System                                                                             | \$352,405.54     | ]                                                                                                    |
| Equals True Bank Balance<br>(Balance - Other System Outstanding - ProTrust Outstanding)                        | \$200.00         | ]                                                                                                    |
| Closing Balance<br>(Trust Liability Report Closing Balance)<br>(Opening Balance for the Next Month/Period)     | \$200.00         | ]                                                                                                    |
| Balance Is<br>(\$0.00 means Bank Statement and Trust records balance)                                          | \$0.00           | ]                                                                                                    |

- a. Choose the start date for the period to be reconciled
- b. Choose the bank account

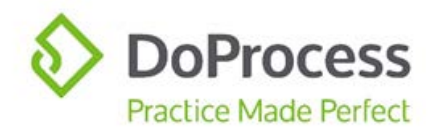

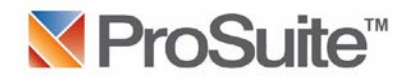

- c. Input the balance shown on the bank statement as the end of that period balance
- d. ProTrust will calculate the outstanding cheques, True Bank Balance, Closing Balance and the Balance
- e. The account is reconciled when the bottom Balance Is \$0.00
- f. This should be printed by using the "Print" button and saved
- g. Lastly the "Reconciled" should be checked which will trigger the opening balance for the next month to be automatically inserted in the account record under the "Accounts" tab and this period being marked as reconciled
- 6. Each trust account that is used will require this same process of reconciliation for each period.

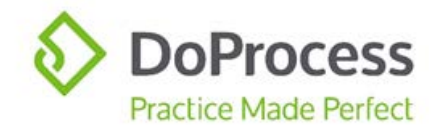

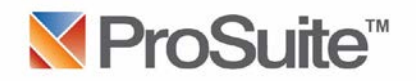

## When Your Monthly Reconciliation Doesn't Balance

The following are items to review if your ProTrust reconciliation does not balance:

- 1. Have all of the Trust Reports been produced and checked for accuracy?
- 2. Have non-matter related entries been accurately recorded in the applicable float fund file? This would include items such as interest deposits recorded on the Receipts tab and/or bank fees recorded on the Cheques tab.
- 3. Have all cheques been accurately posted?
  - a. Review the Cheque Posting tab are there cheques showing that should be marked as posted?
- 4. Have all cheques been accurately cleared?
  - a. Review the Cheque Clearing tab are there cheques showing that should be marked as cleared?
  - b. Compare the Cheques Cleared this Period report to the bank statement. Each cheque/withdrawal shown on the bank statement should have a corresponding entry on the Cheques Cleared this Period report, including float fund entries and total debits/withdrawals.
  - c. Were any cheques written on the bank account being reconciled outside of ProTrust? The amount of those cheques must be entered in the "Less Outstanding Cheques NOT in System" section of the Reconciliation.
- 5. Have all receipts been accurately entered?
  - a. Compare the Receipts report to the bank statement. Each credit/deposit shown on the bank statement should have a corresponding entry on the Receipts report.
- 6. Check dates on cheques and receipts are they entered correctly?
  - a. Double check entries made in the month following the month being reconciled, ie. is there a receipt dated June that was actually received in July; is there a cheque cashed (cleared) in July but marked as June?
  - b. Is there a cheque with a posted date that is AFTER the cashed date?
- 7. Has a cheque been mistakenly marked as Void or Cancelled?
- 8. Has a cheque been marked with a Void or Cancelled date that is BEFORE the Posted date?
- 9. Have reconciliations balanced for all previous months? This must be done to ensure an accurate opening balance.

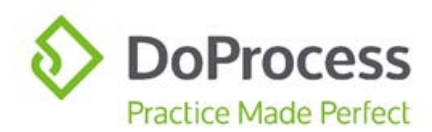

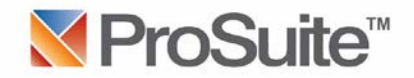

If changes must be made to any entries from previous months, all intervening months must be unreconciled by unselecting the Reconciled check box on the Accounts tab of the Trust centre:

| Accounts   | Cheque Search          | Cheo | que Posting | Cheque    | Clearing             | Receipt Clearing    | Fina   | al Reconciliation |    |          |         |    |   |
|------------|------------------------|------|-------------|-----------|----------------------|---------------------|--------|-------------------|----|----------|---------|----|---|
| Accounts : | dh New Bank 201        | <    |             |           |                      |                     |        |                   |    |          |         |    |   |
| dh New B   | ank 2016               |      | Disabled    | /Inactive | Accour               | nt Balance should b | e \$0. | 00 to Deactivate  |    |          |         |    |   |
| Test Bank  | c dhh                  |      | Accou       | unt Name  | dhnewbank            |                     |        |                   |    |          |         |    |   |
| TEST Ban   | k of BC                |      | Account     | t Number  | 88888888             | General Ac          | count  |                   |    |          |         |    |   |
| Adrian No  | otReal Bank            |      |             | Bank      | dh New Ban           | k 2016              |        |                   | Q  | ]        |         |    |   |
| Bank of M  | Iontreal - ps          |      | Oper        | Balance   | \$0.00               | Interest Be         | earing |                   |    |          |         |    |   |
| North Sho  | ore Credit Union (Main |      | Open (      | Cheque#   | 001677               | Interest            | Rate   | \$0.00            |    | ]        |         |    |   |
| CIBC - ps  | 1                      |      |             | •         |                      |                     | From   |                   | -  |          |         |    |   |
| CIBC Mor   | tgages - ps            |      | Curren      | t Balance | \$1,112,536          | 47                  | То     |                   | ÷. |          |         |    |   |
| CIBC (10   | 0 Mile House)          |      |             |           | <i>\\\\\\\\\\\\\</i> |                     |        |                   |    |          |         |    |   |
| Scotiabar  | nk (TesT)              |      |             | Monthly   | \$0.00               | 1                   | /early | \$300.00          |    |          |         |    |   |
| Credit Un  | ion Test               |      |             | Monthly   | \$0.00               |                     | /early | \$200.00          |    |          |         |    |   |
| TEST Ban   | k of BC - PS           |      |             |           |                      |                     |        |                   | _  | ]        |         |    |   |
| Royal Bar  | nk of Canada - PS      |      | Opening     | Balances  | for Each M           | Month for Each Yea  | ar     |                   |    |          |         |    |   |
| Kootney (  | Credit Union - dh      |      | Year        |           | Month                |                     |        | Opening Balance   |    |          | Reconci | ed |   |
| Test Bank  | of Canada - dh2        |      |             | 2019      | July                 |                     |        |                   |    | \$500.00 |         |    |   |
| Royal Bar  | nk of Canada (Montre   | al   |             | 2019      | June                 |                     |        |                   |    | \$0.00   | 1       |    | ≡ |
| Scotiabar  | nk (TesT)              |      |             | 2019      | May                  |                     |        |                   |    | \$0.00   |         |    |   |
| TD Canad   | la Trust (1055 Dunsm   | uir) |             | 2019      | April                |                     |        |                   |    | \$0.00   |         |    |   |

Make any necessary change(s) and then re-reconcile each month on the Final Reconciliation tab:

| Accounts | Cheque Search                                                        | Cheque Posting                          | Cheque Clearing                        | Receipt Clearing | Final Reconc | iliation                      |                                                                                                    |
|----------|----------------------------------------------------------------------|-----------------------------------------|----------------------------------------|------------------|--------------|-------------------------------|----------------------------------------------------------------------------------------------------|
| W        | Start Date June 1,<br>/hich Account dhnewt                           | , 2019<br>bank                          | <b>•</b>                               | Reconciled       | Print        | (MPORT<br>as the "<br>Cheques | ANT: PRINT & SAVE this Final Reconciliation document<br>Bank Balance from Statement" and "Less Outstanding<br>s NOT in System" fields will NOT be retained |
| B<br>(   | Bank Balance fro<br>Enter this from your B                           | om Statement<br>ank Statement)          |                                        |                  | \$303,229.20 |                               |                                                                                                    |
| L(       | ess Outstanding<br>Enter total of all Outsta                         | g Cheques NO<br>anding Cheques not      | T in System<br>currently in the System | )                |              |                               |                                                                                                    |
| L        | ess Outstanding                                                      | g Cheques in S                          | System                                 |                  | \$302,729.20 |                               |                                                                                                    |
| E<br>(E  | quals True Ban<br>Balance - Other System                             | k Balance<br>m Outstanding - ProT       | rust Outstanding)                      |                  | \$500.00     |                               |                                                                                                    |
| C<br>(t  | losing Balance<br>Trust Liability Report C<br>Opening Balance for th | losing Balance)<br>ne Next Month/Period | 0                                      |                  | \$500.00     |                               |                                                                                                    |
| B<br>(1  | alance Is<br>\$0.00 means Bank Stai                                  | tement and Trust rec                    | ords balance)                          |                  | \$0.00       |                               |                                                                                                    |

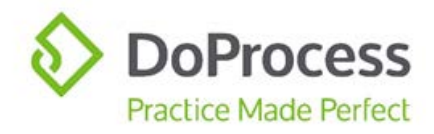

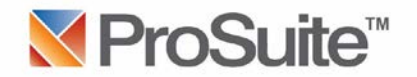

#### **RECOMMENDED BEST PRACTICE:**

- Do not mark a cheque as posted until it has been printed
- Immediately after printing cheques, mark them as posted in addition to accurate record keeping this will prevent printing a cheque more than once
- Do not mark a cheque as cleared unless it appears on the bank statement
- Do not create a receipt until the funds have been deposited/received into the trust account

If you require additional assistance with your Final Reconciliation, please contact your Notary Society representative for trust matters.

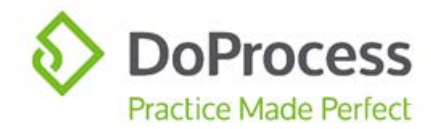

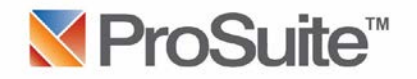

## Appendix A

The following is some information with respect to ProTrust:

The Trust feature helps you manage transactions for all your Trust Account Float Funds and Client's moneys. It includes a full month end reconciliation and reporting feature. To start using the **ProTrust** module the appropriate equipment is purchased and then the **Trust** right is enabled to your firm and your Firm Administrator. Your firm's Firm Administrator (usually the Notary) can then provide that Trust right to your staff's user profiles who will be using ProTrust. No further charges for use, set up, training, and support are incurred. Please find an overview of Trust feature below:

#### Printer and Toner Cartridge

A dedicated printer capable of printing with MICR Magnetic Toner and a MICR Magnetic Toner cartridge are required if you would like to use the Trust feature.

#### **Cheque Paper**

ProSuite Trust creates cheques directly to this dedicated printer using blank cheque paper (1,000 sheets/pkg). Currently, this paper is available by email request from <u>inquiries@doprocess.com</u>. For cost information <u>click here</u>.

#### **MICR Fonts**

Each computer that will be generating and printing the ProSuite (C-200) Default Cheque document will require specific fonts to be copied and pasted into the Windows/Fonts folder. If you get a new computer or an older computer has a new operating system installed, the fonts that we will send you would first be copied to My Documents then moved to the Windows/Fonts folder. If you decide to move forward these fonts will be emailed to you on start up.